# TRACCE IDONEITA' INFORMATICA:

## PROVA DI INFORMATICA N. 1 – NON ESTRATTA

- Creare sul Desktop una cartella denominata con il proprio cognome;
- Creare un file excel con il nome "prova di informatica"
- **Salvare** il file nella propria cartella;
- Aprire il file e nella colonna "A" inserire i nomi di tutti i mesi dell'anno;
- Usando la funzione apposita, porli in ordine alfabetico;
- Inserire l'intestazione "mesi dell'anno" della colonna "A"
- Impostare l'area di stampa della colonna "A"
- **Salvare** le modifiche;
- Salvare nella propria cartella il file con estensione PDF
- Chiudere tutti i documenti

## PROVA DI INFORMATICA N. 2 – PROVA ESTRATTA

- **Creare** sul Desktop una cartella con il proprio cognome;
- Creare un file Word con il nome "prova di informatica"
- **Impostare** i seguenti margini: superiore 5 cm, inferiore 3 cm, sinistro e destro 2 cm;

## • Creare la seguente tabella:

#### Carattere Calibri 8 – Larghezza colonna cm 2 - Altezza riga 0,3 cm

|     | lunedì | martedì | mercoledì | giovedì | venerdì |
|-----|--------|---------|-----------|---------|---------|
| 1   |        |         |           |         |         |
| ora |        |         |           |         |         |
| 2   |        |         |           |         |         |
| ora |        |         |           |         |         |
| 3   |        |         |           |         |         |
| ora |        |         |           |         |         |
| 4   |        |         |           |         |         |
| ora |        |         |           |         |         |
| 5   |        |         |           |         |         |
| ora |        |         |           |         |         |
| 6   |        |         |           |         |         |
| ora |        |         |           |         |         |

- Salvare il file nella propria cartella;
- **Salvare** le modifiche;
- Salvare nella propria cartella il file con estensione PDF
- Chiudere tutti i documenti

## PROVA DI INFORMATICA N. 3 – NON ESTRATTA

- Creare sul Desktop una cartella denominata con il proprio cognome;
- Creare all'interno della propria cartella due cartelle e denominarle "Esercizio1" ed "Esercizio2"
- Includere la cartella "Esercizio2" nella cartella "Esercizio1"
- Aprire un browser
- Ricercare "documento di esempio pdf"
- Aprire il file "documento di esempio pdf"
- Salvare il file nella cartella "Esercizio1" con il nome "PDF esempio"
- Eliminare la cartella "Esercizio2"
- Rinominare la cartella "Esercizio1" in "Prova3"
- Fare il link del file "PDF esempio" nella propria cartella